**README - Quick Installation Guide** 

1. Enable the Zaurus for TCP over USB

Open the Settings Tab and change the PC Link settings to look like this:

| PC Link                                   | ?XOK            |
|-------------------------------------------|-----------------|
| Mode Setting Storage PC Link Setting      | *               |
| PC Link Setting Zaurus                    |                 |
| Hostname zaurus<br>USB IP 192.168.129.201 |                 |
| Connection:                               |                 |
| USB - TCP/IP (advanced)                   | •               |
| Sync Start                                | Clear Sync Info |
| 😡 abc/ 🔺 🔍                                | 💥 💽 📋 16:24     |

## 2. Install the AJZaurusUSB package

simply by double-clicking on the package and following the Installer instructions.

NOTE: Please install on MacOS 10.4 (Tiger) only. It does not work on 10.3 (Panther).

## 3. At the end of the installation process

reboot the Mac (the Installer will ask you to do so).

After rebooting the Mac (or before, it doesn't really matter) connect the Zaurus to a free USB port and turn it on.

Start the System Preferences application on the Mac and select "Network". You will be notified that a new Ethernet interface (typically called en2 or en3) is available. It should look similar to this:

|   | Location                    | Zaurus                                                    |  |
|---|-----------------------------|-----------------------------------------------------------|--|
|   | Show                        | Network Status                                            |  |
| • | AirPort                     | AirPort is currently off.                                 |  |
| • | Ethernet–Anschluss<br>(en3) | The cable for Ethernet–Anschluss (en3) is not plugged in. |  |
| 0 | Internes Modem              | Internes Modem is not set up.                             |  |
|   |                             |                                                           |  |
|   |                             |                                                           |  |
|   |                             |                                                           |  |

Select the new interface and Configure... This will show the TCP/IP settings similar to:

| 00                            | Network                    |           |            |
|-------------------------------|----------------------------|-----------|------------|
| Show All                      |                            | Q         |            |
|                               |                            |           |            |
| Location:                     | Zaurus                     | \$        |            |
| Show:                         | Ethernet-Anschluss (en3)   | \$        |            |
| TCP/IP PPF                    | PoE AppleTalk Proxies      | Ethernet  |            |
| Configure IPv4: Manua         | lly                        | •         |            |
| IP Address: 192.16            | 8.129.1                    |           |            |
| Subnet Mask: 255.25           | 5.255.0                    |           |            |
| Router:                       |                            |           |            |
| DNS Servers:                  |                            |           |            |
| Search Domains:               |                            |           | (Optional) |
| IPv6 Address: fe80:000        | 00:0000:0000:3630:30ff:fe3 | 0:3000    |            |
| Config                        | jure IPv6                  |           | ?          |
| Click the lock to prevent fur | ther changes. Assi         | st me) Ap | ply Now    |

Configure the new interface with a manual IP address of "192.168.129.1" and click "Apply Now".

## 4. Operation

If you plug in or switch on your Zaurus the network status should switch to green light. If you unplug it will change to a red light:

|   |   | Location                    | Zaurus                                                                                                    |
|---|---|-----------------------------|----------------------------------------------------------------------------------------------------|
|   |   | Show                        | Network Status                                                                                                    |
| ( | • | Ethernet–Anschluss<br>(en3) | Ethernet-Anschluss (en3) is currently active and has the IP<br>address 192.168.131.201. You are connected to the Internet via<br>Ethernet-Anschluss (en3). |
| • | 9 | AirPort                     | AirPort is currently off.                                                                                                    |
| • | 9 | Internes Modem              | Internes Modem is not set up.                                                                                                    |
|   |   |                             |                                                                                                    |
|   |   |                             |                                                                                                    |
|   |   | 0                           | Configure Connect ?                                                                                                    |

If you use a Powerbook that goes to Sleep mode, the driver may hang after awaking. In that case, please switch off/unplug the Zaurus, wait some seconds and switch on/plug in again.

## 5. Uninstall

delete /System/Library/Extensions/AJZaurusUSB.kext and reboot your Mac.